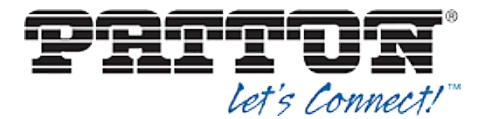

# 5 Device Management

The BroadWorks Device Management feature provides the capability to automate generation of device configuration files to support mass deployment of devices. This section identifies the device management capabilities supported by the Patton SmartNode and the configuration steps required. For Device Management configuration details not covered here, see the *BroadWorks Device Management Configuration Guide* [2].

The basic steps to integrate a device with Device Management are as follows:

- 1) Create device template files for the device with the appropriate BroadWorks Device Management tags.
- 2) Define custom and system tags and add them to the *device template* files. Note that these custom and system tags must also be defined on BroadWorks.
- 3) Create a device profile type on BroadWorks for each device model to be integrated with Device Management.
- 4) Add the device template files and other associated files to the device profile type.
- 5) Create a device profile instance of the device profile type and assign it to a user. A user name and password are assigned to this device profile.
- 6) Configure the end device with the Device Management URL for device files, as well as the user name and password access credentials.

This section describes the steps to integrate the Patton SmartNode products.

As part of the Patton SmartNode customer premises equipment (CPE) kit, BroadSoft has defined a standard device configuration in the device template files that service providers can use on their systems. These files can be uploaded directly to Device Management without modification. However, the service provider also has the option to modify these template files as required to fit their deployment needs.

The CPE kit also includes tools to help automate the integration effort. For releases after Release 17.0, there is a Device Management import/export utility. The CPE kit contains Device Type Archive File (DTAF) files that are used to import the device type and template files.

### 5.1 Device Management Capabilities Supported

The Patton SmartNode has completed Device Management interoperability testing with BroadWorks using the *BroadWorks Device Management Interoperability Test Plan* [5]. The results are summarized in the following table.

The BroadWorks test plan is composed of packages, each covering distinct interoperability areas. Each package is composed of one or more test items, which in turn, are composed of one or more test cases. The test plan exercises the Device Management interface between the device and BroadWorks with the intent to ensure interoperability.

The *Supported* column in the following table identifies the Patton SmartNode's support for each of the items covered in the test plan packages, with the following designations:

- Yes Test item is supported.
- No Test item is not supported.
- NA Test item is not applicable.

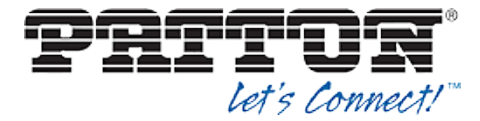

#### NT Test item was not tested.

Caveats and clarifications are identified in the Comments column.

**NOTE**: *DUT* in the following table refers to the *Device Under Test*, which in this case is the Patton SmartNode.

| BroadWorks Device Management Interoperability Test Plan Support Table |                                                                   |           |          |  |  |
|-----------------------------------------------------------------------|-------------------------------------------------------------------|-----------|----------|--|--|
| Test Plan Package                                                     | Test Plan Package Items                                           | Supported | Comments |  |  |
| HTTP File<br>Download                                                 | HTTP Download Using Xtended Services<br>Platform (Xsp) IP Address | Yes       |          |  |  |
|                                                                       | HTTP Download Using Xtended Services<br>Platform FQDN             | Yes       |          |  |  |
|                                                                       | HTTP Download Using Xtended Services<br>Platform Cluster FQDN     | Yes       |          |  |  |
|                                                                       | HTTP Download With Double Slash                                   | Yes       |          |  |  |
| HTTPS File<br>Download                                                | HTTPS Download Using Xtended<br>Services Platform IP Address      | No        |          |  |  |
|                                                                       | HTTPS Download Using Xtended<br>Services Platform FQDN            | No        |          |  |  |
|                                                                       | HTTPS Download Using Xtended<br>Services Platform Cluster FQDN    | No        |          |  |  |
| File Inspection                                                       | Inspect System Config File                                        | NA        |          |  |  |
|                                                                       | Inspect Device-Specific Config File                               | No        |          |  |  |
|                                                                       | Inspect Other Config Files                                        | NA        |          |  |  |
|                                                                       | Inspect Static Files                                              | Yes       |          |  |  |
| Device Inspection                                                     | Inspect SIP Settings                                              | Yes       |          |  |  |
|                                                                       | Inspect Line Settings                                             | Yes       |          |  |  |
|                                                                       | Inspect Service Settings                                          | NA        |          |  |  |
| HTTP File Upload                                                      | HTTP Upload Using Xtended Services<br>Platform IP Address         | NA        |          |  |  |
|                                                                       | HTTP Upload Using Xtended Services<br>Platform FQDN               | NA        |          |  |  |
|                                                                       | HTTP Upload Using Xtended Services<br>Platform Cluster FQDN       | NA        |          |  |  |
| Call Processing                                                       | Register with Authentication                                      | Yes       |          |  |  |
| Sanity lests                                                          | Call Origination                                                  | Yes       |          |  |  |
|                                                                       | Call Termination                                                  | Yes       |          |  |  |
|                                                                       | Remote Restart                                                    | No        |          |  |  |
|                                                                       | Shared Line Origination                                           | NA        |          |  |  |
|                                                                       | Shared Line Termination                                           | NA        |          |  |  |

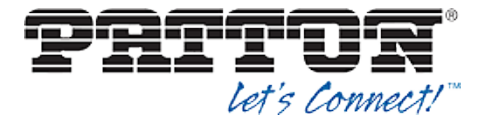

| BroadWorks Device Management Interoperability Test Plan Support Table |                          |           |          |  |  |
|-----------------------------------------------------------------------|--------------------------|-----------|----------|--|--|
| Test Plan Package                                                     | Test Plan Package Items  | Supported | Comments |  |  |
|                                                                       | Shared Line Status       | NA        |          |  |  |
|                                                                       | Busy Lamp Field          | NA        |          |  |  |
|                                                                       | Network-Based Conference | NT        |          |  |  |

## 5.2 Device Management Configuration

This section identifies the steps required to enable the Patton SmartNode for device management. For Device Management configuration details not covered here, refer to the *BroadWorks Device Management Configuration Guide* [2].

#### 5.2.1 Configure BroadWorks Tags

The template files in Device Management use tags to represent the data stored on BroadWorks. When a configuration changes for a user, Device Management parses the template files and replaces the Device Management tags with the associated data stored on BroadWorks. Default tags are defined in the Device Management software and there are custom tags that a service provider can create and define via the web portal for use by Device Management. Two types of custom tags can be defined:

- System default These tags are common to all phones on the system.
- Device type-specific These tags are only common to Patton phone models.

The Patton SmartNode also makes use of dynamic tags, which can be configured by a BroadWorks administrator as system default or device type-specific tags. This section identifies the required tags.

5.2.1.1 Create System Default Tags

Browse to System  $\rightarrow$  Resources  $\rightarrow$  Device Management Tag Sets and select the System Default tag set. Patton configuration templates make use of the tags in the following table. Add the tags if they do not already exist.

| Tag Name      | Valid Settings  | Description                                                                                                    |
|---------------|-----------------|----------------------------------------------------------------------------------------------------|
| %SNTP_SERVER% | IP address/FQDN | Network Time Protocol (NTP) server address.                                                                                                    |
| %SBC_ADDRESS% | IP address/FQDN | SBC SIP address.                                                                                                    |
| %SBC_PORT%    | Port            | SBC SIP port. The port should<br>be set if the defined SBC address<br>is an IP address. If the SBC<br>address is an FQDN, the SBC<br>port should be left unset. |
| %DNS_SERVER%  | IP address      | DNS server address.                                                                                                    |